# a guide to using ZOOOM

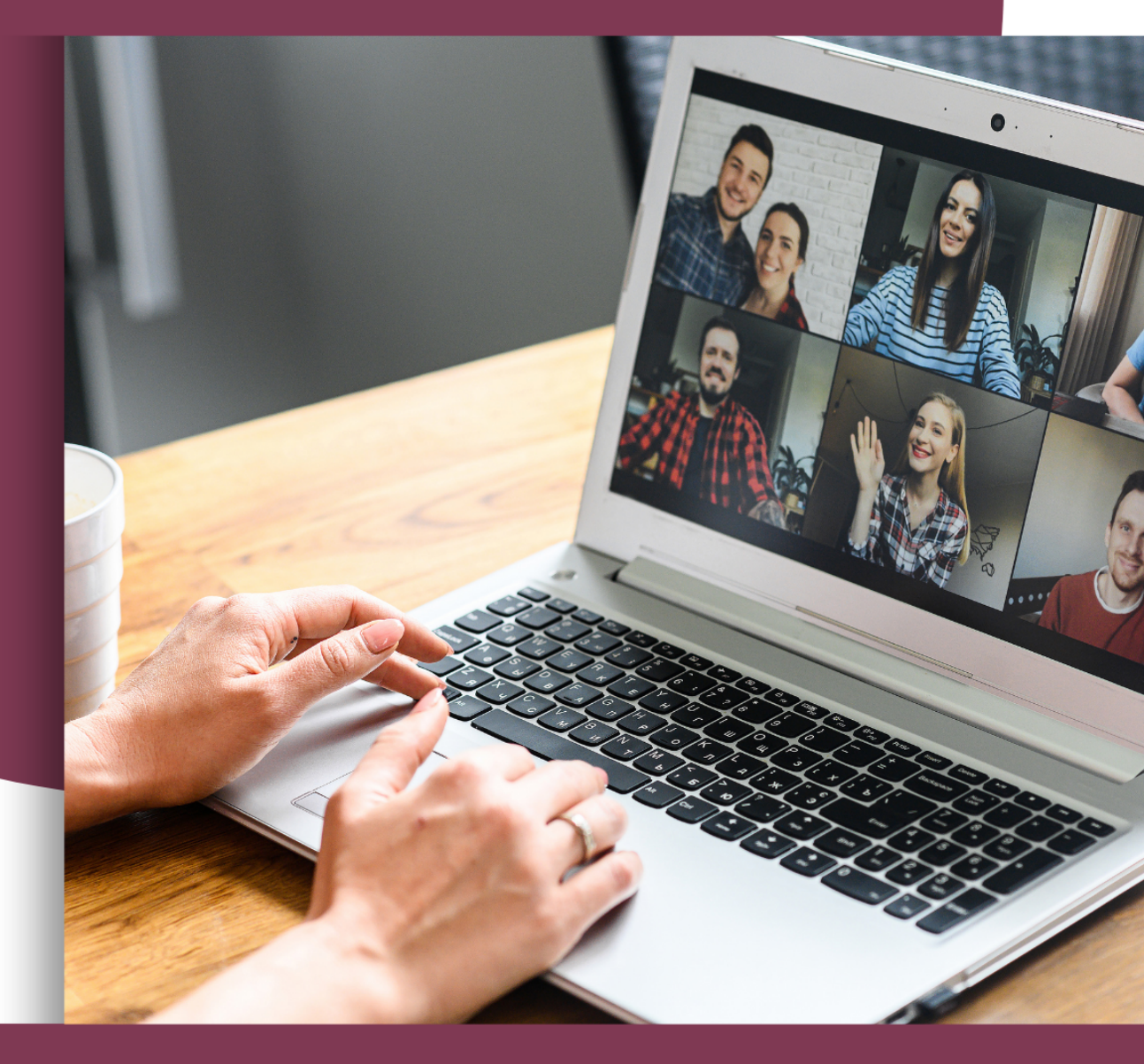

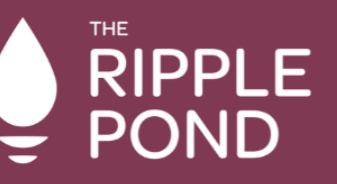

YOUR FORCES FAMILY NETWORK You can use Zoom either on a laptop or computer, or on your phone or tablet/iPad.

One of the easiest ways of accessing the platform is by opening your computer's internet browser and visiting the Zoom website:

### https://zoom.us

If this is your first time using Zoom, click the orange button to register

CONTACT SALES

DLUTIONS -

PLANS & PRICING

## SIGN UP, IT'S FREE

JOIN

HOST 🔻

SIGN IN

We've sent an email to mistymcc19@gmail.com. Click the confirmation link in that email to begin using Zoom.

**Activation Email Sent!** 

RESOURCES -

if you did not receive the email, Resend another email Once you've clicked the activation link in the email, you will be sent back to the Zoom website.

Enter your name and your chosen password, and that's it - you now have a Zoom account!

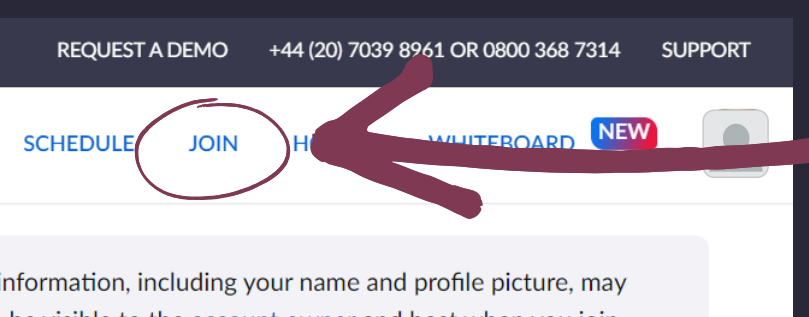

be visible to the account owner and host when you join count owner and others in the meeting can share this

| _ |   | ٠. |  |
|---|---|----|--|
| - | а | 11 |  |
|   | u |    |  |
| _ | - |    |  |
|   |   |    |  |

#### Join a call by clicking JOIN

at the top of the screen.

| Join Meeting                           |   |  |  |
|----------------------------------------|---|--|--|
| Meeting ID or Personal Link Name       | _ |  |  |
| Enter Meeting ID or Personal Link Name |   |  |  |
| Join                                   |   |  |  |

Enter the Meeting ID given to you by Team TRP, and click the Join button.

Zoom may automatically download it's desktop client to your computer, and you'll see the file downloading at the bottom of your screen. When the download has completed, click on the file to install the download.

YOU'RE IN!

| Choose<br>how you<br>would | Zoom × Enter your name and the meeting passcode                                 | Enter the<br>Meeting<br>Passcode<br>given to |
|----------------------------|---------------------------------------------------------------------------------|----------------------------------------------|
| like your                  | Misty McCready                                                                  |                                              |
| name to                    | Meeting Passcode                                                                | you by the                                   |
| appear                     | Remember my name for future meetings                                            | team, and                                    |
| on the                     | By clicking "Join", you agree to our Terms of Service and<br>Privacy Statement. | click 'Join                                  |
| call                       |                                                                                 | Meeting'                                     |
|                            | Join Meeting Cancel                                                             |                                              |

## MOBILE USERS

If you would rather use Zoom on your phone or tablet, the app is available for both Apple and Android devices.

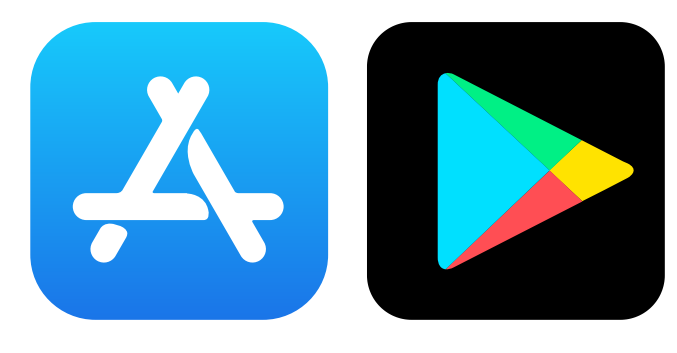

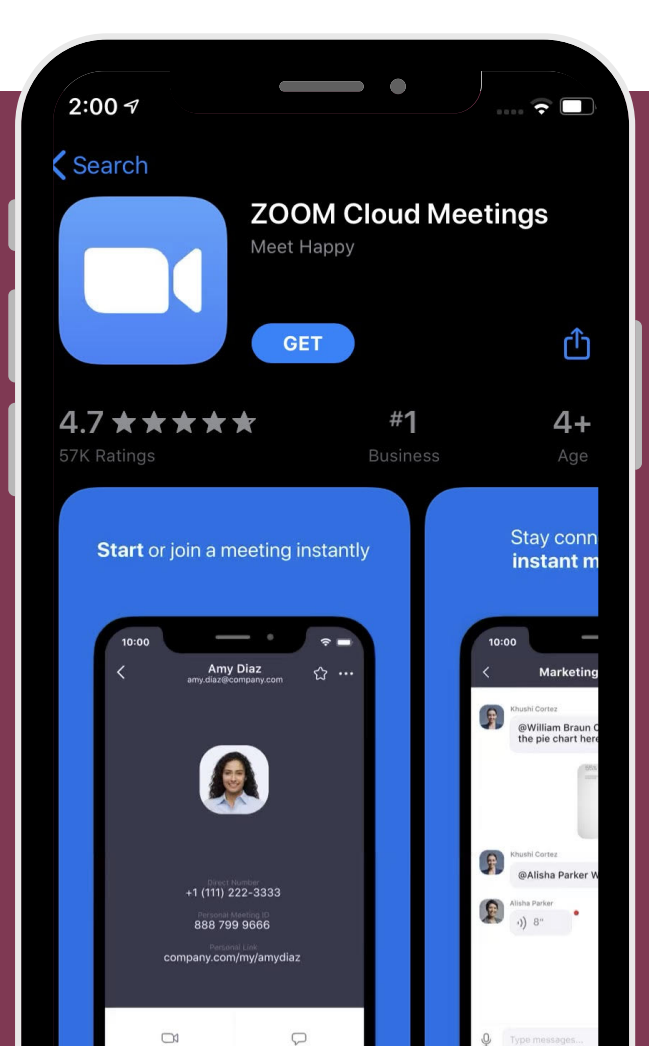

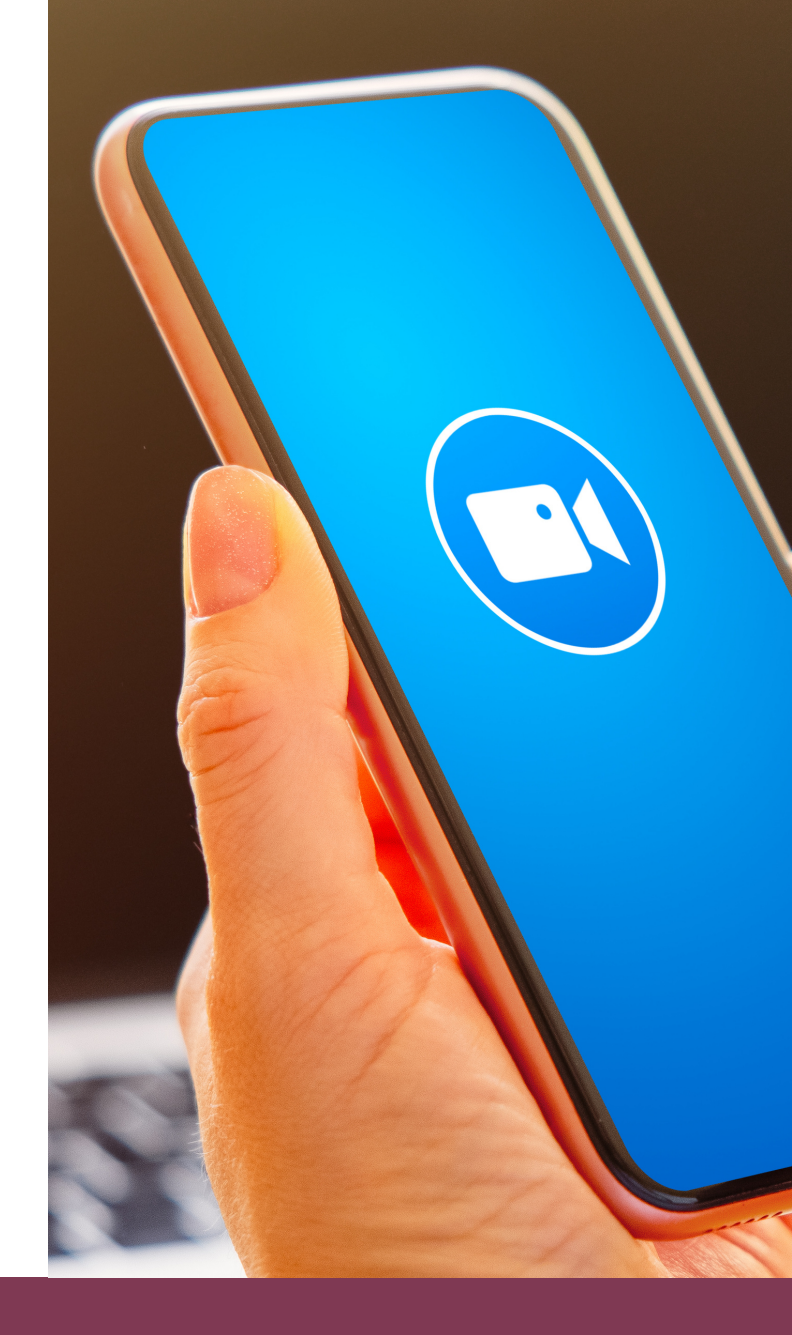

#### Open the Zoom mobile app:

Tap Join a Meeting if you would like to join without signing in.

Enter the meeting ID number and your display name.

Select if you would like to connect audio and/or video and tap Join Meeting.